## Nasevan käyttö Ammun kautta NasevaLink -ohjelmalla

## www.naseva.fi

## Kuva 1

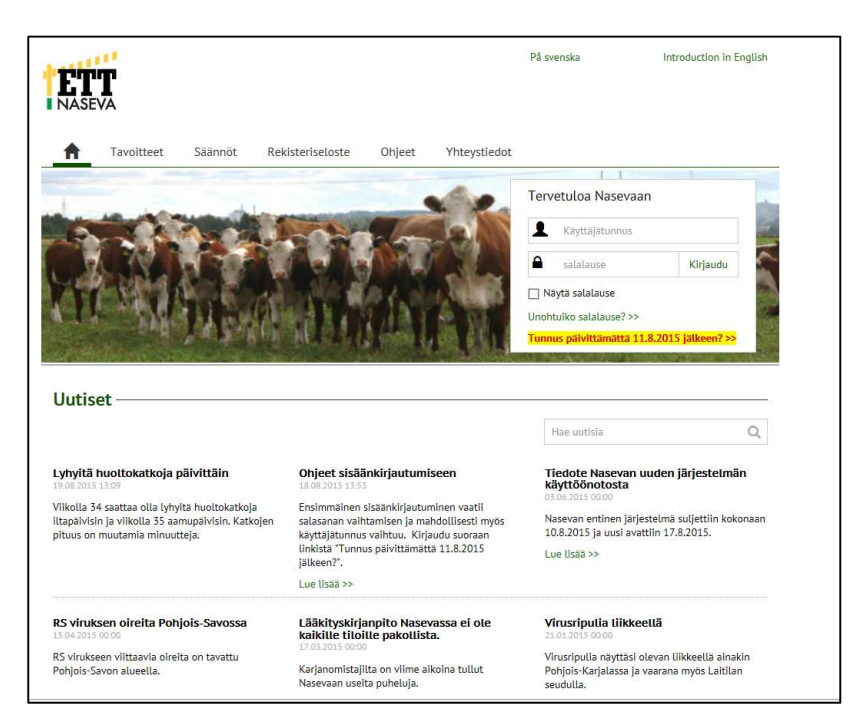

Saadaksesi Ammun Naseva-Linkin käyttöösi pitää ensin käydä aidoilla Nasevan sivuilla (kuva 1), josta menet keltaisesta kohdasta sisään: Tunnus päivittämättä 11.8.15 jälkeeen?.

Muista tulostaa tai laittaa johonkin ylös annettu salalause!!!

## Kuva 2

| 🕇 Tila TH-käynn                                              | it ja -suunnitelmat Hoidot ja tutl                                                      | kimukset Tilan eläimet Raportit                                    | *                            |
|--------------------------------------------------------------|-----------------------------------------------------------------------------------------|--------------------------------------------------------------------|------------------------------|
| mat tiedot Muuta sal                                         | alause Hälytysasetukset Käyt                                                            | ttöoikeudet                                                        |                              |
| Muuta salalau                                                | se                                                                                      |                                                                    |                              |
| Salalause on vähintään viide<br>sanat peräkkäin käyttäen väl | n sanan lause, jonka pituuden on oltava<br>ilyöntiä (ei alaviivaa). Vihreä palkki kerto | vähintään 29 merkkiä. Kirjoita<br>o hyväksyttävästä salalauseesta. |                              |
|                                                              |                                                                                         |                                                                    |                              |
| /anha salalause                                              |                                                                                         | ✓ Näytä                                                            |                              |
| Jusi salalause                                               |                                                                                         | ✓ Näytä                                                            |                              |
|                                                              |                                                                                         |                                                                    |                              |
|                                                              |                                                                                         |                                                                    |                              |
| Jusi salalause uudelleen                                     |                                                                                         | i Nayta                                                            |                              |
| Muuta salalause                                              |                                                                                         |                                                                    |                              |
|                                                              |                                                                                         |                                                                    |                              |
| Eläinten terveys ETT ry                                      | Rekisterivastaava                                                                       | Asiantuntijaeläinlääkäri                                           | LINKIT                       |
| Naseva                                                       | Paula Halkosaari                                                                        | 👤 Erja Tuunainen                                                   | Tavoitteet >>                |
| PL 221<br>60101 SEINÄIOKI                                    | 0400 988894                                                                             | 040 709 0021                                                       | Säännöt >>                   |
| OUT SERVICEN                                                 | etunimi.sukunimi@ett.fi                                                                 | etunimi.sukunimi@ett.fi                                            | Rekisteriseloste >>          |
|                                                              |                                                                                         | PL 52<br>41401 Lievestuore                                         | Ohjeet >><br>Yhtevstiedot >> |

Mene aidoille Nasevan sivuille annetulla salasanalla ja tarvittaessa voit muuttaa salalauseen mieluiseksi Rattaan -kuvan alta aukeavalta Muuta salalause kohdasta.

Laita Näytä -kohtaan rastit, jotta näet kirjoittaneesi myös välilyönnit oikein. Palkki on alussa punainen ja kun sopivan lauseen olet kirjoittanut, se muuttuu vihreäksi. Lauseen täytyy olla vähintään 29 merkin mittainen (sis. välilyönnit). Kun sait siitä itsellesi oikeanlaisen, tulee sinulle seuraava ilmoitus: Salalause muutettu onnistuneesti.

Tämän jälkeen menet Ammun Naseva-Linkkiin (jos olet sen asentanut tai asenna linkistä <u>http://www.mloy.fi/fi/nasevalink</u>) ja avaat kohdan Asetukset → muuta salasana äskeiseksi uudeksi salalauseeksi ja Tallenna. Näin jatkossakin pääset Ammun kautta NasevaLinkkiin.